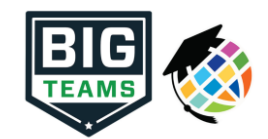

## Guía de inicio de formularios de pre-participación atlética (padres y estudiantes)

Su escuela ha elegido recopilar formularios de pre-participación en línea a través de PlanetHS. Siga los pasos a continuación para completar la inscripción previa a la participación:

| 1. Crear cuentas                                      | <ul> <li>Tanto un padre como un estudiante están obligados a usar cuentas separadas. Cada cuenta debe tener un correo electrónico único o número móvil.</li> <li>Su escuela ya ha configurado la cuenta de estudiante USANDO SU dirección de correo electrónico de la escuela / id de estudiante como nombre de usuario y contraseña: bigteams</li> <li>Los padres deberán registrarse utilizando una dirección de correo electrónico o número de teléfono único</li> <li>Selección de la escuela enel hogar - esta es la escuela a la que usted / su estudiante asiste / estudia.</li> <li>Mi estudiante juega tanto para la escuela secundaria y la escuela secundaria?! Si su estudiante juega en un equipo de escuela intermedia y secundaria, tras la creación de la cuenta, seleccione la escuela en casa en la que su ESTUDIANTE ESTUDIA. Usted será capaz de seleccionar una escuela secundaria dentro de la Secuenta.</li> </ul> |
|-------------------------------------------------------|----------------------------------------------------------------------------------------------------|
| 2. Sección de Contacto de Emergencia                  | ESTUDIANTE: no es necesario introducir. Puede proceder a hacer clic en "Enlace cuenta" después de seleccionar los deportes de interés.<br>PARENT: necesario para introducir la mayor cantidad de información posible, lo que luego automatizará la información en los formularios, ahorrando<br>tiempo y duplicando el trabajo.                                                                                                    |
| 3. Vincular cuentas de padres y estudiantes           | Una vez que haya iniciado sesión, se le pedirá que vincule la cuenta de padres y estudiantes. Ingrese la dirección de correo electrónico o el número de teléfono móvil para enviar una invitación al padre / estudiante. La persona invitada hace clic en el enlace en el correo electrónico o mensaje de texto para finalizar el proceso de enlace. La persona invitada también puede iniciar sesión y aceptar la solicitud de enlace haciendo clic en el botón Vincular cuenta y seleccionando aceptar.                                                                                                    |
|                                                       | ¿Por qué tengo que vincularcuentas? Los formularios requeridos por su escuela, a menudo requieren la firma de un padre y un estudiante para marcar el formulario como completado. Para que el sistema sepa qué estudiante y padre verán y firmarán los formularios adecuados, se requiere una cuenta vinculada de padre / estudiante.                                                                                                    |
| 4. Botón formularios atléticos                        | Haga clic en el botón Formularios atléticos para pasar a la Página general de formularios de pre-participación y complete los formularios digitales requeridos.                                                                                                    |
| 5. Selecciona los Deportes en<br>los que participarás | En la sección De interés deportivo, consulta los deportes que probarás. Al revisar estos deportes, estás permitiendo que el entrenador de ese equipo vea tu documentación previa a la participación                                                                                                    |
| 6. Escuelas adicionales (si corresponde)              | Si usted /su estudiante participa en deportes en varias escuelas, agregue las escuelas adicionales aquí. Si usted o su estudiante no juegan para varias<br>escuelas, deje esta sección en blanco. Agregar escuelas adicionales permitirá que el(los) Director(s) Deportivo(s) de la(s) escuela(es) adicional(es) vea<br>su(s)<br>papeleo previo a la participación.                                                                                                    |
| 7. Completar y firmar formularios digitales           | Haga clic en cada enlace de formulario, complete cada formulario y haga clic en el botón <i>Firmar y enviar.</i> <b>Tanto el padre como el estudiante deben</b><br>completar este paso. Su escuela/distrito elige qué formularios requieren las firmas del estudiante, padre o estudiante Y padre. Al completar cada<br>formulario, debe ser promovido automáticamente al siguiente formulario.                                                                                                    |
|                                                       | Los estudiantes con cuentas pueden comenzar a completar formularios digitales de inmediato. Los padres deben estar vinculados a una cuenta de<br>estudiante para ver la versión electrónica de los formularios. Si no están vinculados, solo verán versiones pdf de ejemplo de los formularios. Puede<br>completar formularios o ver su estado en cualquier momento haciendo clic en el botón FORMULARIOS <b>ATLÉTICOS.</b> Esto da la capacidad para que los<br>estudiantes envíen una solicitud de cuenta vinculada a los padres y carguen el examen físico firmado por el médico durante los exámenes físicos grupales.                                                                                                    |
|                                                       | Los botones de carga se muestran cuando se le requiere cargar un documento en lugar de completar el formulario web. Por ejemplo, el formulario de examen físico que su médico completa o un certificado de nacimiento. Estos formularios pueden ser cargados por el padre o el estudiante, pero requieren la firma de los padres.                                                                                                    |
| 8. Notificación de formularios aceptados              | Cuando su escuela haya aceptado todos los formularios, se le enviará una notificación indicando que todos los formularios han sido aceptados. Se le<br>notificará por correo electrónico y / o mensaje de texto (si ha seleccionado la opción de mensaje de texto durante la creación de la cuenta), si un formulario<br>ha sido denegado por su escuela. Se le enviará una notificación, en la que se le dará la razón de la denegación y un enlace para revisar y volver a enviar sus<br>cambios a la escuela.                                                                                                    |

Si necesita ayuda con BigTeams o necesita más información, consulte los documentos de ayuda que se encuentran aquí <u>https://bigteams.force.com/support/s/</u> o envíe un correo electrónico <u>schoolsupport@planeths.com</u>. Si tiene preguntas sobre el contenido de los requisitos del formulario, comuníquese con el Director Deportivo de su escuela.